Sometimes Audition won't let you import an mp3 file this is usually because the sample rate is too low. You can fix this by exporting out at a higher bitrate using Adobe Media Encoder.

## **Open Adobe Media Encoder CC**

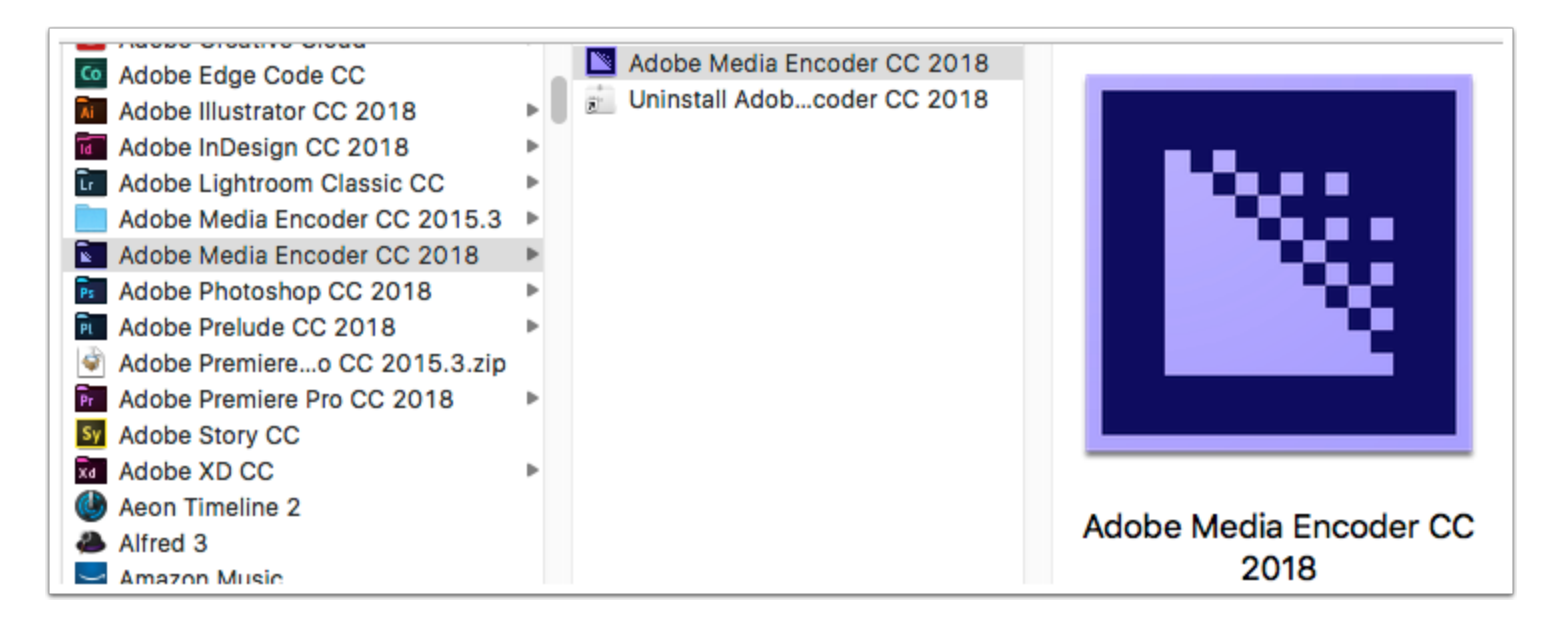

## Drag your audio file into the "Drag Here" section

|           | Folders |  | 🗖 A. da Para da Medak Paldara |  |                     |  |
|-----------|---------|--|-------------------------------|--|---------------------|--|
| + 74 - 10 |         |  | Auto-Encode Watch Folders     |  |                     |  |
| Format    | Preset  |  | Output File                   |  |                     |  |
|           |         |  |                               |  |                     |  |
|           |         |  |                               |  |                     |  |
|           |         |  |                               |  | CHICKENS.mps        |  |
|           |         |  |                               |  |                     |  |
|           |         |  |                               |  |                     |  |
|           |         |  |                               |  |                     |  |
|           |         |  |                               |  |                     |  |
|           |         |  |                               |  | WHEN BE ENDED AND A |  |

## Setup the audio to wav format

- 1. Set the audio to Waveform Audio WAV 48kHz 16-bit
- 2. Choose where the exported audio will be saved to.
- 3. Press the green play button to start the export.

| Queue ≡ Wat<br>+ ाः – ¶<br>Format                     | ch Folders<br>Preset    | Auto-Encode Watch Folders         |
|-------------------------------------------------------|-------------------------|-----------------------------------|
| <ul> <li>✓ ■ CHICKENS.</li> <li>✓ Waveform</li> </ul> | Mudio WAV 48 kHz 16-bit | 2 /Users/ric/Desktop/CHICKENS.wav |

## Make sure you are in Multitrack mode

- 1. Make sure Global Clip Stretching (the little clock icon) is enabled.
- 2. move your cursor over the little white triangle in the corner and it should change to a stop watch.
- 3. Move your cursor to the left to speed up the clip and to the right to slow it down.

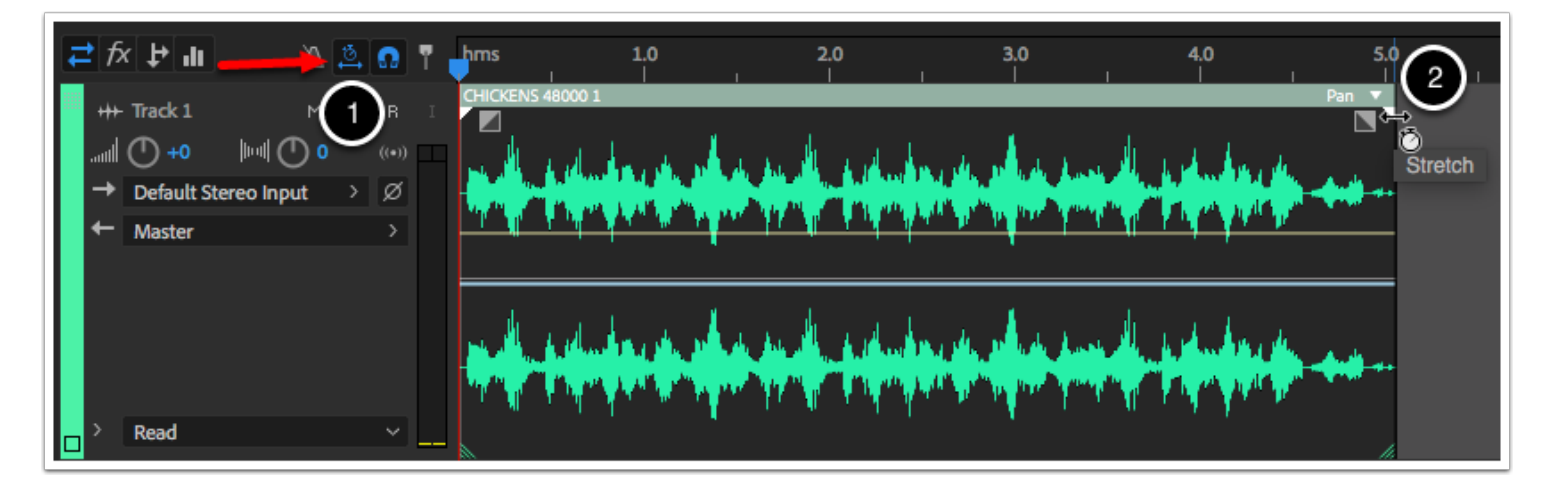